Introduction to the Ginsburg High Performance Computing Cluster Columbia Biostatistics Computing Club

Ting-Hsuan Chang

Mar 10, 2025

イロト イロト イヨト イヨト 一日

1/14

# Table of Contents

## Getting Started

### Installing R Packages

### 3 Running R on Ginsburg

- Preparing files
- Transferring files
- Job submission and output

- You want to evaluate a new statistical method by running it 1000 times on simulated data, but each run is time-consuming. Instead of running these simulations sequentially, you can use HPC to execute many of them **in parallel**, which will significantly reduce the total runtime.
- If you have very large datasets, opening/analyzing them will probably crash your computer.

Contact your advisor or Ying(?) to set up an account.

Your account will be associated with a group, e.g., biostats.

Access Ginsburg through terminal:

\$ ssh tc3255@ginsburg.rcs.columbia.edu

Check out the Ginsburg and Slurm documentations.

# Table of Contents

## 1 Getting Started

## Installing R Packages

### 3 Running R on Ginsburg

- Preparing files
- Transferring files
- Job submission and output

After logging in to Ginsburg, create a directory to install R packages. You only need to do this once.

\$ mkdir /burg/biostats/users/tc3255/rpackages

Start R:

```
$ module load R
$ R
```

Add this directory to library paths (where R looks for packages):

> .libPaths("/burg/biostats/users/tc3255/rpackages/")

Check the library paths:

> .libPaths()

- [1] "/burg/biostats/users/tc3255/rpackages"
- [2] "/burg/opt/R-4.4.2/lib64/R/library"

Install a package (e.g., "sm"):

> install.packages("sm", lib="/burg/biostats/users/tc3255/rpackages")

Test to see if package can be called:

> library(sm)

Add the following line to the top of your .R file to make sure R knows where to look for your installed packages.

.libPaths("/burg/biostats/users/tc3255/rpackages/")

# Table of Contents

## 1 Getting Started

### 2 Installing R Packages

### 3 Running R on Ginsburg

- Preparing files
- Transferring files
- Job submission and output

# R code ("example.R")

```
.libPaths("/burg/biostats/users/tc3255/rpackages/")
library(doSNOW)
library(mvtnorm)
```

```
# Get the number of cores from SLURM; default to 1 if not set
ncores <- as.numeric(Sys.getenv("SLURM_CPUS_PER_TASK", "1"))</pre>
```

```
# Make and register the cluster
cl <- makeCluster(ncores)
registerDoSNOW(cl)</pre>
```

```
sim <- foreach(ii=1:1000, .packages=c("doSNOW", "mvtnorm")) %dopar% {
   set.seed(ii)
   sigma <- matrix(c(4,2,2,3), ncol=2)
   x <- rmvnorm(n=500, mean=c(1,2), sigma=sigma)
   sample.means <- colMeans(x)
   sample.covar <- var(x)
   return(list(sample.means = sample.means,
            sample.covar = sample.covar))
}
saveRDS(sim, file = "example_sim.RDS")</pre>
```

## Job script ("example.sh")

```
#!/bin/bash
#SBATCH --account=biostats # Your group
#SBATCH --job-name=example # Job name
#SBATCH --nodes=1 # Nodes required for the job
#SBATCH --cpus-per-task=8 # CPU cores per task
#SBATCH --time=10:00:00 # Maximum run time
#SBATCH --mem=16G # Memory required per node
#SBATCH --mail-type=ALL # Send job notifications
#SBATCH --mail-user=tc3255@columbia.edu
```

module load R

# Command to execute R code
R CMD BATCH example.R

See Ginsburg documentation for basic job directives.

## Transferring files between local and HPC

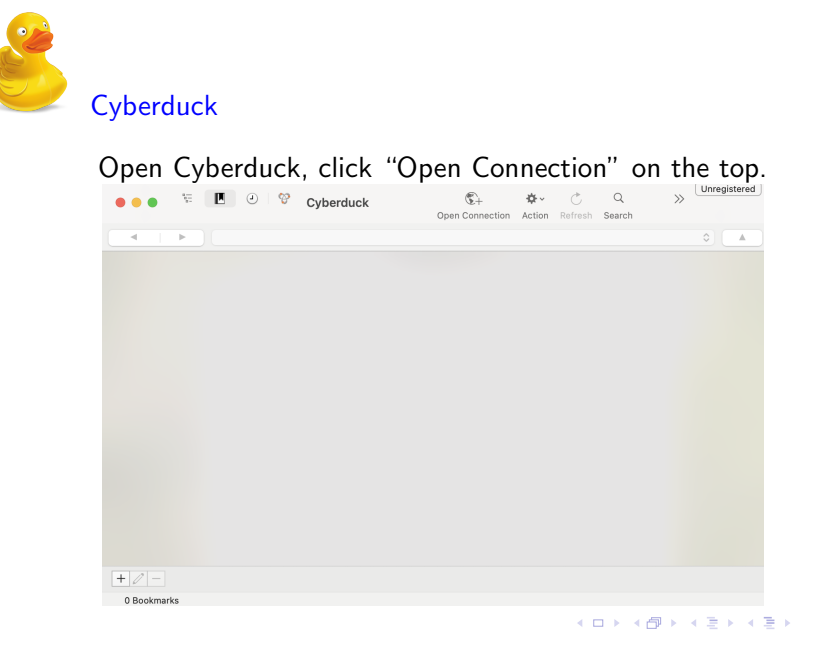

э.

### Choose SFTP

#### Server: motion.rcs.columbia.edu

| Server:          | motion.rcs.columbia.edu        | Port: 22 |
|------------------|--------------------------------|----------|
| URL:             | sftp://motion.rcs.columbia.edu |          |
| Username:        | tc3255                         |          |
| Password:        | •••••                          |          |
|                  | Anonymous Login                |          |
| SSH Private Key: | None                           | 6        |
|                  |                                |          |

#### Upload your R code and job script to Cyberduck.

| •••          | 8 <u>—</u><br>8— |           | õ       | motion.rcs.columbia<br>tc3255@motion.rcs.colum | C+<br>Open Connection | <b>☆</b> ∽<br>Action | C<br>Refresh | Q<br>Search |
|--------------|------------------|-----------|---------|------------------------------------------------|-----------------------|----------------------|--------------|-------------|
|              | ►                | 📄 /burg/h | nome/te | :3255                                          |                       |                      |              |             |
| Filename     |                  |           |         |                                                | √ Size                |                      | Modified     |             |
| > 🚞 R        |                  |           |         |                                                |                       |                      | 12/27/24,    | 11:28 AM    |
| 📄 example.sh | ı                |           |         |                                                |                       | 527 B                | Today, 1:    | 06 PM       |
| 🖭 example.R  |                  |           |         |                                                |                       | 658 B                | Today, 1:    | 13 PM       |
|              |                  |           |         |                                                |                       |                      |              |             |

◆□ ▶ ◆□ ▶ ◆ □ ▶ ◆ □ ▶ ◆ □ ● ● ○ ○ ○

## Job submission

Once your local files are transferred to HPC, log in to Ginsburg and submit your job script:

\$ sbatch example.sh

Check job status:

\$ squeue -u tc3255

Cancel a job:

```
$ scancel your-job-id
```

Show information about a completed job:

```
$ sacct -j your-job-id
```

## Job output

### Refresh your cyberduck directory.

| ● ● ● 📜 🕘 💝 motion.rcs.columbia<br>tc3255@motion.rcs.colum |                            | C Q<br>Refresh Search | >>> Unregistered |
|------------------------------------------------------------|----------------------------|-----------------------|------------------|
| ✓ I > /burg/home/tc3255                                    |                            |                       |                  |
| Filename                                                   | <ul> <li>✓ Size</li> </ul> | Modified              |                  |
| slurm-1123148.out                                          | 0 B                        | Today, 2:40 PM        |                  |
| > 🚞 R                                                      |                            | 12/27/24, 11:28 AM    |                  |
| example.sh                                                 | 527 B                      | Today, 1:06 PM        |                  |
| example.Rout                                               | 1.6 KB                     | Today, 2:40 PM        |                  |
| example.R                                                  | 658 B                      | Today, 1:13 PM        |                  |
| <pre>@ example_sim.RDS</pre>                               | 41.7 KB                    | Today, 2:40 PM        |                  |

If your job failed, download .Rout to check for errors.

"example\_sim.RDS" contains simulation results from the example.